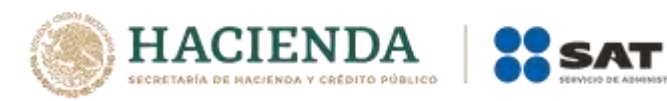

## Información Pública de Operaciones de Comercio Exterior Instructivo para importar las tablas a

Microsoft Excel 2016

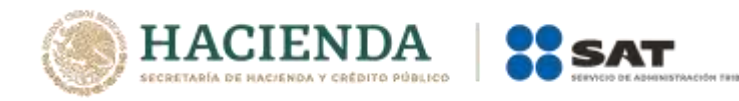

1.- Abrir Microsoft Excel, seleccionar la opción Archivo de la barra de menús y elegir la opción de Abrir.

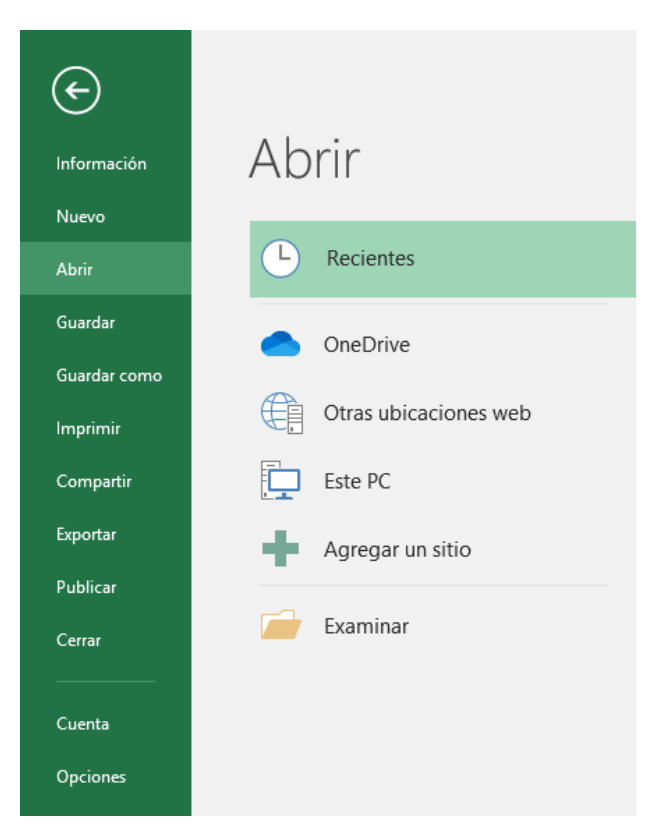

2. Dar clic en examinar, en la nueva ventana, seleccionar la carpeta donde se encuentran guardados los archivos en formato TXT. Seleccionar la opción **Todos los archivos (\*)**, elegir el archivo TXT a importar y dar clic en *Abrir*.

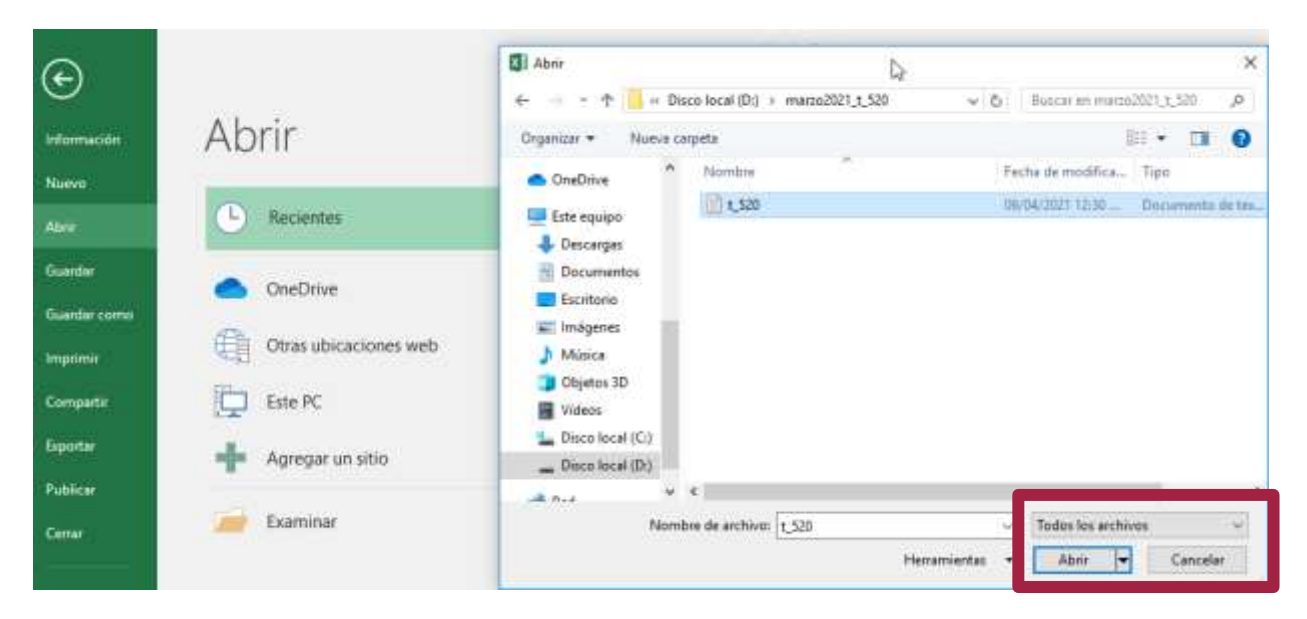

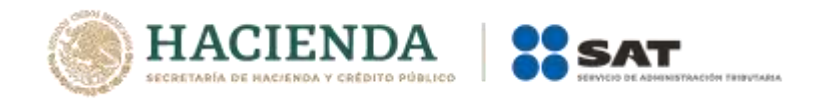

3.- En el *asistente para importación*, se debe seleccionar la opción **Delimitados** y dar clic en el boto de siguiente.

| 8 5-0                   |                                                                                                    |                                                                                                    |                                                       |                                              |          |           |             |          |
|-------------------------|----------------------------------------------------------------------------------------------------|----------------------------------------------------------------------------------------------------|-------------------------------------------------------|----------------------------------------------|----------|-----------|-------------|----------|
| Archivo Inicio Insertar | Diseño de página Fórmu                                                                                                    | las Datos Revisar                                                                                              | Vista                                                 | Equipo Q                                     | Qué dese | a hacer?  |             |          |
| Calibri                 | - 11 - A' A' ==                                                                                                    | 🖉 🗣 - 📅 Ajustar te                                                                                             | to                                                    | General                                      |          |           | 1           | <b>B</b> |
| Pegar NKS-              | B • 🏠 • 📥 = ≡ 3                                                                                                    | 🗉 🔠 📰 🗐 Combina                                                                                                | y centrar =                                           | \$ = 96 000                                  | 58 43    | Formato   | Dar formato | Estilos  |
| Purtapapetes % Pia      | ente la                                                                                                    | Alineación                                                                                                    |                                                       | Nümers                                       | . Fe     |           | 2000        |          |
| A1 7 1 2                | Asistente para importar texto -                                                                                                    | paso1 de 3                                                                                                    |                                                       |                                              |          |           | 7 ×         | 1        |
|                         | El asistente estima que sus datos<br>Si esto es correcto, elus Siguient                                                                    | i son Delimitados.<br>e, o bien elija el tipo de dato                                                          | i que mejor la                                        | os describa.                                 |          |           |             | 2        |
| 5<br>0<br>7             | Elija el tipo de archivo que des<br>© <u>Ogimitados</u> - Caracto<br>O De gincho fijo - Los car<br>Comenzar a jisportar en la fila         | criba los datos con mayor pro<br>res como comas o tabulado<br>apos están alineados en colu<br>1 🙀 Qrigen del s | osión:<br>ves separan o<br>ninas con eig<br>rchixos N | ampos.<br>sados entre uno j<br>15-DOS (PC-8) | otro.    |           | 2           |          |
| 8<br>9<br>10<br>11      | Mis datos tienen encabezado                                                                                                    | s.<br>s\sicf781m\Downloads\marzi                                                                               | 2021_1_5204                                           | ,520.tut.                                    |          |           |             |          |
| 14<br>14<br>15<br>16    | 1 3430 10-1/NTS 1521 105A<br>2 145514 - 1009 640 105A<br>3 1457188 1007 240 (MEN<br>4 1772 (b-19/15) 240 (MEN<br>5 841514 1-279 1240 (05A) | 0031-08-18<br>2031-08-15<br>2031-08-16<br>2031-08-09<br>2031-08-09<br>2031-08-09                               |                                                       |                                              |          |           |             |          |
| 17<br>18<br>19          |                                                                                                    |                                                                                                    | Cant                                                  | etar III eta                                 | 54       | puiente » | Emailzar    |          |

4. Posteriormente, en calificador de texto elegir *ninguno* y en separador, seleccionar la opción *Otro*, en el campo que se encuentra a un costado, se deberá colocar un "pipe" (]), ya que es el separador utilizado en la Información Pública de Operaciones de Comercio Exterior, después, dar clic en siguiente.

| H 9-                                        |              |                                                                                       |                                                                                   |                                                |                  |             |        |        |           |           |                                |                  |
|---------------------------------------------|--------------|---------------------------------------------------------------------------------------|-----------------------------------------------------------------------------------|------------------------------------------------|------------------|-------------|--------|--------|-----------|-----------|--------------------------------|------------------|
| Archivo In                                  | cio insettar | Direño de página                                                                      | Förmulas                                                                          | Dato                                           | n Heviser        | Vista       | Equipo |        | (Due dese | a hecer?  |                                |                  |
| n X                                         | Calibri      | - 11 - A A                                                                            |                                                                                   | ۰.                                             | 📅 Ajustar he     | to          | Gener  | ul.    |           | 限         | 1                              |                  |
| Pegar S                                     | N K 5 -      | ⊞ • 🔷 • 🔺 •                                                                           | E = =                                                                             | 经初                                             | E Combine        | y central 🔅 | 5      | % ===  | 28 41     | Formato   | Der formatio<br>- como tabla - | Estilos<br>celda |
| fortapapales G                              | Fu           | ients 5                                                                               |                                                                                   | Alim                                           | nutide           |             |        | Numero |           |           | faltini .                      | Construction     |
| AI                                          | * 1 ×        | Asistente para impor                                                                  | tartexto-par                                                                      | a 2 de 3                                       |                  |             |        |        |           |           | 7 ×                            |                  |
| 3<br>4<br>5<br>6<br>7<br>8<br>9<br>10<br>11 |              | Qunto y coma Coma Coma Coma Coma Coma Coma Coma C                                     | Consider<br>Colificador d                                                         | or separado                                    | otes consecution | is como uno | 10ło   | ]      |           |           |                                |                  |
| 12<br>13<br>14<br>15<br>16                  |              | 84381b~(\XTS1L<br>16931d~\XDW16<br>14971em_100712<br>17721b~[V\2512<br>84161d~1~2TW13 | 11 (USA) 2021<br>10 (USA) 2021<br>10 (USA) 2021<br>10 (USA) 2021<br>10 (USA) 2021 | -03-11<br>-03-19<br>-03-14<br>-02-09<br>-03-09 |                  |             |        |        |           |           | *                              |                  |
| 17<br>38<br>19                              |              |                                                                                       |                                                                                   |                                                |                  | Cano        | elar   | + Atg  | in Di     | gulente > | Emalicar                       |                  |

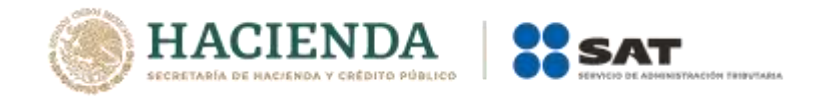

5.- Finalmente, nos permite elegir cada columna y establecer el formato de los datos, para hacerlo, se debe seleccionar la columna dando clic en la parte superior (en la que aparecerá el tipo de formato elegido para ese campo).

Para conocer qué tipo de dato elegir, se debe consultar el archivo *Descripción de campos* que se incluye en la Información Pública de Operaciones de Comercio Exterior. Cabe mencionar que, para los tipos de datos numéricos, se debe seleccionar la opción **General**, asimismo, se recomienda que para los datos de tipo carácter, se seleccione la opción de **Texto**, ya que, en caso de elegir general, Excel reconocerá las claves de aduana, patente y similares como formato numérico, y en caso de comenzar con cero a la izquierda, lo eliminara. Después, dar clic en *Finalizar*.

| <b>⊟ 5</b>                                               | •                          | · · · · · · · · · · · · · · · · · · ·                                                                                                    |                                                                                   |                                                                    | ar menour                                                                 | // ARXI:                                   | -                                     | Librol - Eer    | 1               |                                          |        |
|----------------------------------------------------------|----------------------------|----------------------------------------------------------------------------------------------------|-----------------------------------------------------------------------------------|--------------------------------------------------------------------|---------------------------------------------------------------------------|--------------------------------------------|---------------------------------------|-----------------|-----------------|------------------------------------------|--------|
| Pegar 2 Cali                                             | bri<br>K <u>S</u> -<br>Fue | + 11 + A A A<br>= 0 + 0 + ▲ +<br>entr 5                                                                                                    |                                                                                   | ₽-<br>10 10<br>Alm                                                 | Ajustar text                                                              | to<br>y centrar =                          | General<br>S + %                      |                 | Formate         | Dar formato<br>• como tabla -<br>Estilas | Etblos |
| A1 A<br>1<br>2<br>3<br>4<br>5<br>6<br>7<br>8<br>9<br>9   | 8                          | Asistente para impor<br>Formato de los dato                                                                                                    | tartexto - pa<br>s en columna:<br>O<br>mina (saltar)                              | so 3 de 3<br>de column<br>i<br>Gene<br>todos                       | us y establiecer el<br>ral <sup>2</sup> conviente los<br>los demás valore | formato de i<br>valores num<br>s en texto. | os datos.<br>éricos en núi<br>évanzad | meros, los valo | res de fechas e | γ ×                                      |        |
| 10<br>11<br>12<br>13<br>14<br>15<br>16<br>17<br>18<br>19 |                            | Vista previo de los de<br>Const Ceneral Ca<br>2415 d. ) 127W 24<br>2435 d 1X125 5<br>2438 d 1X25 5<br>2438 d 1X25 5<br>457 d 1X12 5<br>457 d 1X12 5<br>457 d | 100<br>11 05A 01<br>10 05A 01<br>10 05X 01<br>10 05X 01<br>10 05A 01<br>10 05A 01 | eneral<br>021-03-1<br>021-03-1<br>021-08-1<br>021-08-0<br>021-08-0 | 2<br>8<br>6<br>5<br>5                                                     | Cance                                      | tlar •                                | e Atgás         | a, our -        | ¢<br>¢                                   |        |

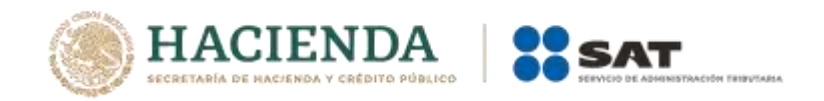

6.- Al finalizar el procedimiento de importación, la información se visualizará de la siguiente forma:

| Pegar 36 | Calibri<br>N K <u>S</u> - | - 11 - 1 /<br>  III -   23 - |       |            | Ajustar text | ro<br>y centrar * |
|----------|---------------------------|------------------------------|-------|------------|--------------|-------------------|
| A1       | • I ×                     | ~ <i>F</i>                   | 3438  | - 241070   | arenare.     | 1.0.1             |
| - A      | 0                         | c                            | D     |            | F            | G                 |
| 1 3438   | XTS                       | 523                          | USA   | 12/03/2021 |              |                   |
| 2 1693   | d'^\xuw                   | 640                          | USA   | 19/03/2021 |              |                   |
| 3 1487   | ea_1xuv                   | 240                          | MEX   | 16/03/2021 |              |                   |
| 4 1772   | b^[Y\ZS                   | 240                          | MEX   | 09/03/2021 |              |                   |
| 5 3415   | d']^ZTW                   | 240                          | USA   | 09/03/2021 |              |                   |
| 6 3415   | d']^ZTW                   | 240                          | USA   | 09/03/2021 |              |                   |
| 7 3043   | _\xvsum                   | 520                          | MEX   | 18/03/2021 |              |                   |
| 8 3413   | a]zxuwq                   | 240                          | MEX . | 10/03/2021 |              |                   |
| 9 3624   | gc[]^X]                   | 520                          | MEX   | 08/03/2021 |              |                   |
| 10 1783  | d']]YYW                   | 300                          | MEX   | 05/03/2021 |              |                   |
| 11 1693  | C_IVVVU                   | 640                          | DEU   | 03/03/2021 | -            |                   |
| 12 3435  | b^[ZWVS                   | 670                          | MEX   | 10/03/2021 |              |                   |

En caso de requerir guardar el archivo en formato Excel, se deberá elegir el botón de Archivo, y seleccionar la opción de Guardar Como, después de eso, nombrar el archivo como se desee.